# Capítulo 12 EJECUCIÓN

En este capítulo explicaremos brevemente la ejecución del programa, a modo de una pequeña guía de usuario. Mostraremos, a través de diversas capturas de pantalla, el resultado alcanzado mediante la realización de este proyecto. Intentaremos ampliar la visión que pueda hacerse de la aplicación la persona que lea esta memoria, sin necesidad de ejecutar el programa. Por esto, intentaremos mostrar la mayor cantidad posible de detalles.

Para poder hacer un uso apropiado de la aplicación, el usuario deberá contar con los elementos que conforman la red X-10 y con un punto de control UPnP, mediante el cual podrá detectar el sistema X-10 y acceder a las funciones ofrecidas por el mismo. Para las pruebas realizadas durante el proceso de desarrollo del proceso se ha hecho uso de un **kit domótico** Active Home, de Marmitek.

Las comunicaciones con el CM11 dependen del correcto acceso y configuración del puerto serie, aspecto que comentamos en el apartado siguiente.

Posteriormente ofreceremos el dispositivo X-10 desde el punto de vista de la red UPnP, es decir, basándonos en un punto de control UPnP veremos cómo podemos acceder a las funciones que nos ofrece el dispositivo.

#### **12.1 CONFIGURACIÓN DEL PUERTO SERIE**

Al ejecutar el programa aparece una ventana como la que observamos en la figura siguiente, donde se le ofrece al usuario dos opciones:

- Diseñar una macro. Hemos de resaltar que el diseño de las macros sólo está permitido con el puerto serie cerrado. De esta función hablaremos en el apartado 13.2.
- Seleccionar los valores de configuración del puerto serie para posteriormente acceder a él.

| 枠 X10_UPnP_bridge                                                                                                    |               |
|----------------------------------------------------------------------------------------------------|---------------|
| Application Started at 22/10/2007 13:09:15                                                                                                    |               |
| Send Data: Send Send Data Mode                                                                                                    |               |
| COM Port:       Baud Rate:       Parity:       Data Bits:       Stop Bits:       O Text       Open Port         COM4       4800       None       8       One       •       •       Hex |               |
| X10 Commands Macro Commands                                                                                                    |               |
| House Code Unit Code Command Dim Value                                                                                                    | essent        |
| A Send Crear macro Harro EPROM                                                                                                    | tora interfaz |
|                                                                                                    |               |
|                                                                                                    |               |

Figura 69: Aspecto inicial de la aplicación

En la figura anterior apreciamos una ventana de texto donde se mostrarán tanto los datos enviados como los recibidos por el puerto serie, en formato de texto o hexadecimal. En el modo de visualizar el texto es preferible seleccionar formato hexadecimal, ya que así asociaremos más fácilmente los datos recibidos con los comandos X10.

Asimismo, disponemos de unas pestañas desplegables con las cuales podemos cambiar los parámetros de configuración del puerto serie:

- La velocidad seleccionada es la velocidad a la que trabaja el CM11 por defecto, 4800 baudios.
- En cuanto a la paridad y al número de bits de datos y de stop, seleccionamos los adecuados a la configuración del CM11 (8 bits de datos, un bit de stop y no paridad).
- El programa detecta automáticamente todos los puertos de comunicación existentes en el ordenador, y el usuario seleccionará el que corresponda al puerto serie. En el caso de usar el adaptador usb-serie, el usuario deberá averiguar cuál es el puerto encomendado a tal acción.

Como también está reflejado en el anexo del puerto serie, para saber cuál es el puerto serie asociado al adaptador USB, seleccionamos en MiPC "Ver información del sistema", y a continuación "Hardware".

|                                       | sistema                                                      | ema Actualizaciones automáticas                                                  |                                                                                 |                                                                              |  |  |  |  |  |  |
|---------------------------------------|--------------------------------------------------------------|----------------------------------------------------------------------------------|---------------------------------------------------------------------------------|------------------------------------------------------------------------------|--|--|--|--|--|--|
| General                               | Nombre                                                       | e de equipo                                                                      | Opciones avanzadas                                                              |                                                                              |  |  |  |  |  |  |
| Administ                              | rador de disp                                                | positivos                                                                        |                                                                                 |                                                                              |  |  |  |  |  |  |
| X                                     | El Adminis<br>dispositivo<br>usarlo para                     | trador de dispos<br>s de hardware i<br>a cambiar las pr                          | sitivos muestra ur<br>nstalados en su<br>opiedades de cu                        | na lista de todos los<br>equipo, Puede<br>alquier <mark>d</mark> ispositivo, |  |  |  |  |  |  |
|                                       |                                                              |                                                                                  | Administra                                                                      | dor de dispositivos                                                          |  |  |  |  |  |  |
| Controla                              | dores                                                        |                                                                                  |                                                                                 |                                                                              |  |  |  |  |  |  |
|                                       | Las firmas<br>controlado<br>Windows<br>Windows<br>controlado | de controladore<br>res instalados s<br>Update le permi<br>se conecta a W<br>res. | es le permiten co<br>son compatibles (<br>te configurar la f<br>indows Update ( | mprobar que los<br>con Windows.<br>orma en que<br>oara buscar                |  |  |  |  |  |  |
| Firma de controladores Windows Update |                                                              |                                                                                  |                                                                                 |                                                                              |  |  |  |  |  |  |
|                                       |                                                              |                                                                                  |                                                                                 |                                                                              |  |  |  |  |  |  |
| Perfiles o                            | le hardware                                                  |                                                                                  |                                                                                 |                                                                              |  |  |  |  |  |  |
| Perfiles of                           | le hardware<br>Los perfile<br>almacenar                      | s de hardware I<br>diferentes conf                                               | e ofrecen una fo<br>iguraciones de h                                            | ma de definir y<br>ardware.                                                  |  |  |  |  |  |  |

Figura 70: Información del sistema

Seleccionando luego "Administrador de dispositivos" obtenemos una lita de todos los dispositivos hardware instalados en el equipo, donde observamos COM4, el puerto USB adaptado a puerto serie.

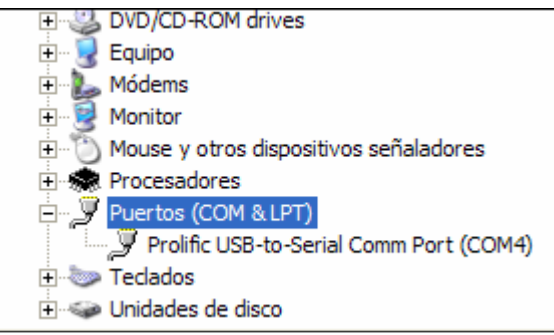

Figura 71: Administrador de dispositivos

## **12.2 COMUNICACIONES X-10**

El control de cualquier dispositivo X-10 de nuestro hogar se basa en el correcto diálogo con el controlador interfaz CM11. Dicha comunicación constituye uno de los pilares de la aplicación, de forma transparente al usuario.

Las posibilidades que nos ofrece nuestra aplicación en referencia al protocolo X-10 las podemos dividir básicamente en dos bloques principales:

- Envío de comandos X-10 a través del puerto serie usando el protocolo que las rige.
- Diseño, modificación y envío de macros a la Eeprom del CM11.

## **12.2.1 FUNCIONES DEL PROTOCOLO**

Volviendo a nuestro programa, en la parte inferior del formulario tenemos los comandos X-10, donde podemos seleccionar el código de casa, el código de unidad y la función. Y en el caso especial de las funciones dim o bright, el valor deseado de intensidad.

Antes de efectuar cualquier envío de datos debemos abrir el puerto, de otra forma, los botones de envío de datos no estarán disponibles al usuario. Una vez abierto, los parámetros seleccionados no podrán ser modificados.

| 碑 X10_UPnP_bridge                                                                                                    |                             |
|----------------------------------------------------------------------------------------------------|-----------------------------|
| Application Started at 22/10/2007 13:09:15                                                                                                    |                             |
| Send Data:     Send       Senal Port Settings     Data Mode       COM Port:     Baud Rate:     Parity:     Data Bits:     Stop Bits:     O Text       COM4     4800     None     8     One     Hex | ]                           |
| X10 Commands<br>House Code Unit Code Command Dim Value<br>A 3 0 ON Send Crear macro Hacro EPROM H                                                                                                  | Establecer<br>lora interfaz |

Figura 72: Puerto abierto

Veamos a continuación varios ejemplos de uso de la aplicación.

## • FUNCIONES ON, OFF

Supongamos que un usuario quiere encender una lámpara situada en el salón, cuyo código es A3. De este modo, deberá seleccionar los valores correctos en el formulario:

| -X10 Commands |           |                     |           |      |
|---------------|-----------|---------------------|-----------|------|
| House Code    | Unit Code | Command             | Dim Value |      |
| A 💌           | 3 💌       | ON 🗸                |           | Send |
|               | T: 7/     | <b>7</b> . <b>F</b> | 1 A2 ONI  |      |

Figura 73: Envío de la orden A3 ON

De este modo, se establecerá un diálogo entre el PC y el CM11 que vemos reflejado en el cuadro de texto inferior.

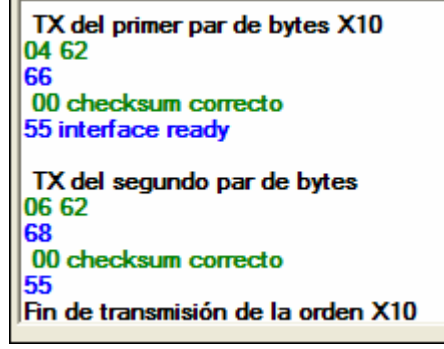

Figura 74: Diálogo PC-CM11 orden ON

#### • FUNCIÓN DIM O BRIGHT

La única diferencia con las funciones anteriores es que debemos configurar un valor más, el valor que deseamos aumentar o disminuir la intensidad de la luz.

Veámoslo con un ejemplo. Supongamos que queremos disminuir la intensidad de la lámpara anterior (A3) un 50%.

| ĺ | CX10 Commands | 3         |         |         |      |      |   |
|---|---------------|-----------|---------|---------|------|------|---|
|   | House Code    | Unit Code | Command | Dim Va  | alue |      |   |
|   | Α 🗸           | 3 🗸       | DIM     | ✓ 50    | *    | Send |   |
|   |               |           |         |         |      |      | _ |
|   |               |           |         |         |      |      |   |
| ì |               | E         |         | Jan DIM |      |      |   |

Figura 75: Orden DIM

En ese caso, lo que observaremos en el cuadro de texto será lo siguiente:

| TX del primer par de bytes X10<br>04 62<br>66 |
|-----------------------------------------------|
| 00 checksum correcto                          |
| 55 interface ready                            |
| TX del segundo par de bytes<br>56 64<br>BA    |
| 00 checksum correcto                          |
| 55                                            |
| Fin de transmisión de la orden X10            |

Figura 76: Diálogo PC-CM11 orden Dim

#### 12.2.2 DISEÑO DE LA MACRO

A continuación mostramos la pantalla principal con las opciones que la aplicación nos ofrece para el diseño de la macro. Como breve recordatorio, existen dos tipos de macro, las iniciadas por un timer programado y las ejecutadas por un iniciador del tipo "A4 ON".

En primer lugar diseñaremos los timers, y posteriormente los iniciadores. En caso de que no queramos diseñar alguno de ellos, bastaría con pulsar al botón "Salir" en cada caso.

| <ul> <li>Creacion_macro</li> <li>timer iniciador de la macro</li> <li>Día de comienzo</li> <li>Octubre de 2007 ♪</li> <li>lun mar mié jue vie sáb dom</li> <li>24 25 26 27 28 29 30</li> <li>1 2 3 4 5 6 7</li> <li>8 9 10 11 12 13 14</li> <li>15 16 17 18 19 20 21</li> <li>23 24 25 26 27 28</li> <li>29 30 31 1 2 3 4</li> </ul> | Dia de fin<br>Coctubre de 2007<br>un mar mié jue vie sáb dom<br>24 25 26 27 28 29 30<br>1 2 3 4 5 6 7<br>8 9 10 11 12 13 14<br>15 16 17 18 19 20 21<br>22 23 24 25 26 27 28<br>29 30 31 1 2 3 4 | Hora del evento<br>inicial<br>D<br>Hora del evento<br>final<br>D<br>C<br>C<br>C<br>C<br>C<br>C<br>C<br>C<br>C<br>C<br>C<br>C<br>C<br>C<br>C<br>C<br>C<br>C | Días de ejecución<br>domingo<br>lunes<br>martes<br>miércoles<br>jueves<br>viernes<br>sábado | Añadir orden al<br>evento inicial<br>Añadir orden al<br>evento final | NUEVO TIMER |
|----------------------------------------------------------------------------------------------------|----------------------------------------------------------------------------------------------------|----------------------------------------------------------------------------------------------------|---------------------------------------------------------------------------------------------|----------------------------------------------------------------------|-------------|
| r iniciador de la macro<br>House Code Ur                                                                                                    | nit Code Function                                                                                                    | NUEVO<br>INICIADOR                                                                                                    | ir Orden al<br>iciador INICI                                                                | R DE<br>ADOR                                                         | IN DE MACRO |

Figura 77: Diseño de la macro

#### • DISEÑO DE TIMER

En la figura siguiente se muestran los parámetros a configurar para el diseño del timer.

| time | r inic | iador | de la | mac  | ro – |     |     |     |        |      |      |     |     |                            |         |                   |
|------|--------|-------|-------|------|------|-----|-----|-----|--------|------|------|-----|-----|----------------------------|---------|-------------------|
|      | Día    | de c  | omie  | enzo |      |     |     | Día | a de f | fin  |      |     |     |                            |         |                   |
| <    | 0      | ctub  | re de | e 20 | 07   | >   | <   | 00  | tub    | re d | e 20 | 07  | >   | Hora del evento<br>inicial | Minutos | Días de ejecución |
| lun  | mar    | mié   | jue   | vie  | sáb  | dom | lun | mar | mié    | jue  | vie  | sáb | dom | 0                          | 0       |                   |
| 24   | 25     | 26    | 27    | 28   | 29   | 30  | 24  | 25  | 26     | 27   | 28   | 29  | 30  |                            |         | martes            |
| 1    | 2      | 3     | 4     | 5    | 6    | 7   | 1   | 2   | 3      | 4    | 5    | 6   | 7   | User del surele            |         | miércoles         |
| 8    | 9      | 10    | 11    | 12   | 13   | 14  | 8   | 9   | 10     | 11   | 12   | 13  | 14  | Hora del evento            | Minutos | iueves            |
| 15   | 16     | 17    | 18    | 19   | 20   | 21  | 15  | 16  | 17     | 18   | 19   | 20  | 21  | linal                      |         |                   |
| 22   | 23     | 24    | 25    | 26   | 27   | 28  | 22  | 23  | 24     | 25   | 26   | 27  | 28  | 0 🗘                        | 0       | vienies           |
| 29   | 30     | 31    | 1     | 2    | 3    | 4   | 29  | 30  | 31     | 1    | 2    | 3   | 4   |                            |         |                   |
|      | Ho     | y: 22 | 2/10  | /20  | 07   |     |     | Ho  | y: 22  | 2/10 | /20  | 07  |     |                            |         |                   |

Figura 78: Parámetros de configuración del timer

Una vez que ya hayamos seleccionado la hora y la frecuencia de ejecución de nuestra macro, procederemos a añadir las órdenes asociadas tanto a los eventos de inicio como a los de fin. Asimismo, dentro de cada evento podemos seleccionar varias órdenes, separadas al menos por un minuto en su ejecución.

| House Code Unit Code Command Dim Value offset de tiempo (minutos) | 🔡 AñadirOrden/ | Macro     |              |           |                                 |                 |
|-------------------------------------------------------------------|----------------|-----------|--------------|-----------|---------------------------------|-----------------|
|                                                                   | House Code     | Unit Code | Command<br>V | Dim Value | offset de tiempo (minutos)<br>0 | añadir<br>orden |

Figura 79: Ventana de diseño de las órdenes

Dentro de la programación de la función "Dim", tenemos un nuevo parámetro denominado "Brighten first". La opción hace referencia a que la lámpara, previamente a disminuir su intensidad, se sitúa a un nivel del 100%, y a partir de ahí ejecuta la función DIM, es decir, se produce un dim absoluto.

| 💀 AñadirOrdenMacro              |                       |                                                                                            |                                  | _ 🗆 🛛           |
|---------------------------------|-----------------------|--------------------------------------------------------------------------------------------|----------------------------------|-----------------|
| House Code Unit Code<br>A 🔽 1 💌 | Command<br>DIM        | Dim Value<br>25 🔽 🔽 Brighten first                                                         | offset de tiempo (minutos)<br>15 | añadir<br>orden |
|                                 | <b>T</b> <sup>•</sup> | $\mathbf{n}$ $\mathbf{n}$ $\mathbf{n}$ $\mathbf{n}$ $\mathbf{n}$ $\mathbf{n}$ $\mathbf{n}$ |                                  |                 |

Figura 80: Opción Brighten first

## • DISEÑO DE INICIADOR

El diseño del iniciador de la macro es bastante más sencillo. Sólo tenemos que seleccionar el código de casa, de unidad y de función ("On"y Off", exclusivamente). Y a partir de ahí añadirle todas las órdenes que el usuario desee, separadas por un offset mínimo de un minuto, como en el caso anterior.

| ⊢iniciador de la macro<br>House Code | Unit Code | Function | NUEVO<br>INICIADOR | Añadir Orden al<br>iniciador | SALIR DE<br>INICIADOR |
|--------------------------------------|-----------|----------|--------------------|------------------------------|-----------------------|
|                                      |           |          |                    |                              |                       |

Figura 81: Diseño del iniciador

## 12.2.3 ENVÍO DE LA MACRO

Una vez que hayamos diseñado la macro, el siguiente paso consiste en enviarla al CM11, para que sea posible la ejecución.

| Macro Command   | 3               |                  |                             |
|-----------------|-----------------|------------------|-----------------------------|
| Crear macro     | Enviar<br>Macro | Borrar<br>EEPROM | Establecer<br>hora interfaz |
|                 |                 |                  |                             |
| <b>T</b> ! 00 ( | ~ 1             |                  | 1                           |

Figura 82: Comandos relacionados con la macro

Las macros vienen determinadas por un temporizador entre la ejecución de varias órdenes, y en el caso de las macros iniciadas por los timers es también necesario que la interfaz posea información muy precisa del calendario y hora actuales. Dada esta gran importancia, la aplicación no nos permitirá enviar una macro a la interfaz sin antes establecer la hora actual.

Application Started at 22/10/2007 13:29:44

Establezca la hora de la interfaz antes de enviar la macro

Figura 83: Error debido a no establecer la hora de la interfaz

Una vez que hayamos establecido la hora de la interfaz (basta con pulsar un botón), podremos enviar la macro.

En el cuadro de texto podremos observar cómo se van enviando los distintos bloques (ver capítulo 7). Dependiendo de la longitud de la macro programada se enviarán más o menos bloques.

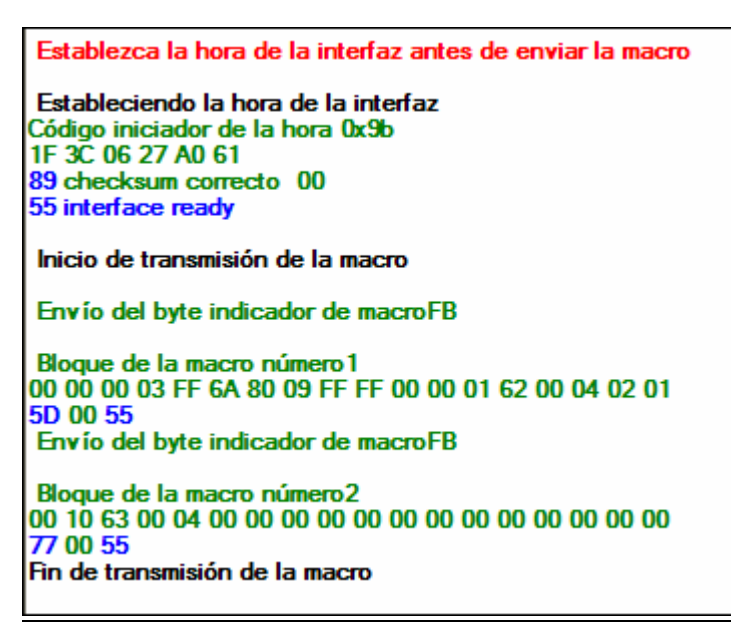

Figura 84: Envío de macro

Una vez que la macro se encuentre almacenada en la Eeprom del CM11 será posible su ejecución. En el caso de una macro asociada a un timer, sólo debemos esperar a que llegue la hora programada; y en el caso de un iniciador de la macro será el usuario el que active la ejecución mediante el iniciador asociado.

Hacemos de nuevo referencia al hecho de que la activación del iniciador debe hacerse desde un dispositivo distinto al CM11. Para evitarnos severos dolores de cabeza intentando averiguar por qué la macro no se inicia, debemos recordar esto: hay que hacerlo desde cualquier otro dispositivo, por ejemplo desde el transceptor. Resulta curioso que este dato no venga recogido en el protocolo "oficial".

Cada vez que se produzca la ejecución de un evento de la macro el CM11 envía un mensaje de información al PC, que no requiere consentimiento, ya que puede que no esté conectado a la interfaz.

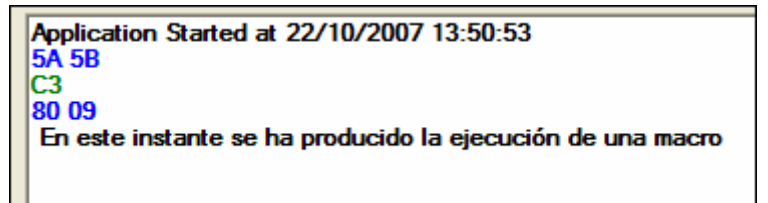

Figura 85: Aviso de ejecución de un evento de la macro

#### **12.2.4 BORRADO DE LA EEPROM**

En el caso de que un usuario desee borrar el contenido de la memoria Eeprom debe confirmar el mensaje y de inmediato se procederá a la eliminación de todas y cada una de las macros almacenadas, así como de los archivos XML asociados a ellas (ver capítulo 13).

| 💀 Borrado Eeprom                                                   |     |
|--------------------------------------------------------------------|-----|
| ¿Está seguro de que desea eliminar todo el contenido de la EEPROM? |     |
| Aceptar Cancelar                                                   | .:: |

Figura 86: Confirmación de borrado de la Eeprom

En este caso sí que recorremos toda la Eeprom, es decir, enviamos 63 bloques a la interfaz para eliminar el contenido de toda la memoria.

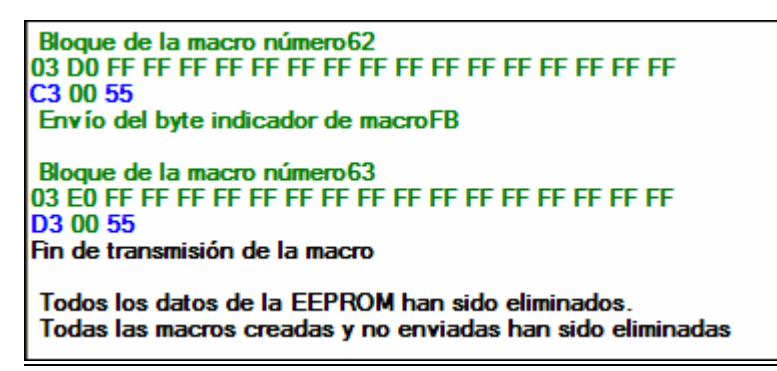

Figura 87: Mensaje de borrado de la Eeprom

#### **12.2.5 RECEPCIÓN DE DATOS DE RADIOFRECUENCIA**

Como ya hemos comentado anteriormente, el sistema X-10 posee un módulo transceptor que permite al usuario enviar órdenes X-10 a través de radiofrecuencia con un mando a distancia.

En ese caso, la orden ejecutada será enviada al PC, simplemente con objeto informativo. El CM11 enviará una señal cada segundo (0xa5) indicándole que hay datos en el buffer de recepción. Y hasta que el PC no responda adecuadamente para que se produzca la transferencia de los bytes (orden 0xc3), no podrá ejecutar ninguna otra acción.

```
Application Started at 31/10/2007 14:17:35
5A 5A 5A
C3
03
Datos procedentes de la interfaz(datos RF)
A1 ON
```

Figura 88: Recepción de datos RF

#### 12.3 RED UPNP

A continuación veremos cómo se muestra nuestro dispositivo en una red UPnP. Para ello, debemos iniciar Device Spy, el punto de control UPnP que nos ofrece Intel. Al iniciar el Device Spy nuestro dispositivo aparece disponible en la red, y podemos observar las características que posee -elegidas en el proceso de diseño con las herramientas de Intel-.

| 🜳 Intel Device Spy for UPnP Technologies |                                                                                                    |                                             |   |  |
|------------------------------------------|----------------------------------------------------------------------------------------------------|---------------------------------------------|---|--|
| File View Help                           |                                                                                                    |                                             |   |  |
| 🖃 🗐 UPnP Devices                         | Name                                                                                                    | Value                                       |   |  |
|                                          | Base URL<br>Device icon                                                                                                    | http://192.168.2.101:60220/<br>None         |   |  |
|                                          | Device URN                                                                                                    | um:schemas-upnp-org:device:Sample:1         |   |  |
|                                          | Control     Control       Embedded devices     0       Expiration timeout     1800       Friendly name     X10 UPnP       Has presentation     False       Interface to host     192.168.2.101       Manufacturer     Universidad Sevilla       Manufacturer URL     www.esi.us.es       Model description     X10 UPnP Bridge       Model name     X10 UPnP Bridge       Model number     X1       Presentation URL     Presentation URL |                                             |   |  |
|                                          | Remote endpoint<br>Serial number<br>Services                                                                                                    | 192.168.2.101:60220<br>1                    |   |  |
|                                          | Standard type<br>Unique device name<br>Version                                                                                                    | cm11ax10-27bf-4ee5-b35e-d4ecede7f41d<br>1.0 |   |  |
|                                          | <                                                                                                    |                                             | > |  |
|                                          |                                                                                                    |                                             | 1 |  |

Figura 89: Características del dispositivo X-10

Al hacer doble clic sobre el dispositivo se despliega una lista con las variables de estado y las funciones disponibles.

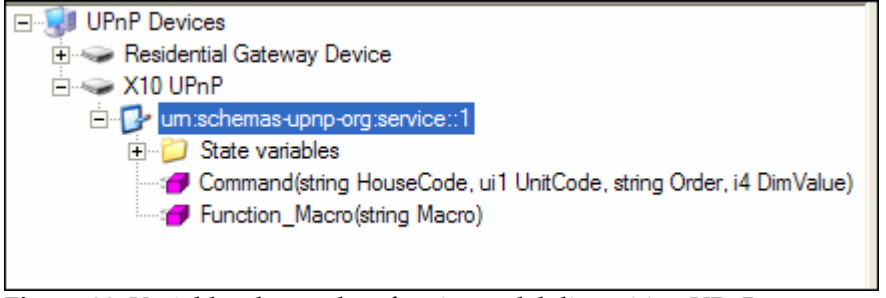

Figura 90: Variables de estado y funciones del dispositivo UPnP

Veamos cada una de las funciones. En el caso de 'Command', aparece ante nosotros la ventana siguiente, donde tenemos que introducir, en los lugares correspondientes, los datos necesarios para invocar una función X-10, como por ejemplo "A3 BRIGHT 50".

| 🌳 Invoke - Command                 |                                             |        |
|------------------------------------|---------------------------------------------|--------|
| VPnP X10 UPnP<br>urn:upnp-org:serv | riceld:94799030-6e0e-41de-8732-b2b108c0255c | Invoke |
| - (string) HouseCode               | A                                           | < 12   |
| - (ui1) UnitCode                   | 3                                           |        |
| (string) Order                     | BRIGHT                                      | < 2    |
| (i4) DimValue                      | 50                                          |        |
|                                    |                                             |        |

Figura 91: Función Command en UPnP

Inmediatamente se producirá la invocación de la función en el sistema X-10, de modo que visualmente veremos la modificación de los valores de los controles X-10 a los valores seleccionados por el usuario UPnP:

| _X10 C | Commands | ;        |    |         |      |       |       |           |   |
|--------|----------|----------|----|---------|------|-------|-------|-----------|---|
| Hou    | se Code  | Unit Cod | le | Command |      | Dim \ | /alue |           |   |
| A      | ~        | 3        | ~  | BRIGHT  | ~    | 50    | ~     | Send      |   |
|        |          |          |    |         |      |       |       |           | _ |
|        |          |          |    |         |      |       |       |           |   |
|        | T!       | 01. C    |    | V 10    | C 1. |       | 1. (  | ( LID., D |   |

Figura 91: Controles X-10 modificados por la función UPnP

Y efectivamente en la pantalla de salida observamos cómo se produce el envío de la orden, con el posterior cambio en el estado del dispositivo seleccionado.

| TX del primer par de bytes X10<br>04 62    |
|--------------------------------------------|
| 66                                         |
| 00 checksum correcto                       |
| 55 interface ready                         |
| TX del segundo par de bytes<br>06 65<br>6B |
| 00 checksum correcto                       |
| 55                                         |
| Fin de transmisión de la orden X10         |
|                                            |

Figura 92: Ejecución de la función UPnP

Y en el caso de la función 'Macro', lo que se espera del usuario UPnP es que introduzca una cadena hexadecimal, sin la cabecera 0x9b, de modo que sea la aplicación la que envíe de forma correcta los bytes a la Eeprom.

| 🖤 Invo | ke -   | Function_Macro                                                                            |        |
|--------|--------|-------------------------------------------------------------------------------------------|--------|
| UPnP   | 100    | X10 UPnP<br>urn:upnp-org:serviceld:94799030-6e0e-41de-8732-b2b108c0255c<br>Function_Macro | Invoke |
|        | (strir | ig) Macro                                                                                 | 8 >    |
|        |        |                                                                                           | 11     |

Figura 93: Función macro UPnP

Ya para finalizar, hablaremos de uno de los aspectos más interesantes que el usuario UPnP tiene a su alcance, la suscripción a eventos.

| Intel Device Spy for UPnP Technologies                                                                                                    |                                                                                 |                                                    |  |  |
|----------------------------------------------------------------------------------------------------|---------------------------------------------------------------------------------|----------------------------------------------------|--|--|
| File View Help  Growthead State variable  File View Help  File View Help  File | evice<br>Subscribe to Events                                                    | Name<br>Method<br>Parent<br>Parent<br>vice<br>vice |  |  |
| Gommand(stri                                                                                                    | Get Service XML<br>Expand all devices<br>Collapse all devices<br>Rescan network | te vi<br>sion                                      |  |  |

Figura 94: Suscripción a eventos

Nada más subscribirnos se nos muestra los valores actuales de las variables.

| Time  | Event Source           | State Variable | Value |
|-------|------------------------|----------------|-------|
| 14:24 | X10 UPnP/um:upnp-org:s | UnitCode       | 3     |
| 14:24 | X10 UPnP/um:upnp-org:s | Order          | OFF   |
| 14:24 | X10 UPnP/um:upnp-org:s | DimValue       | 0     |
| 14:24 | X10 UPnP/um:upnp-org:s | HouseCode      | A     |
|       |                        |                |       |

Figura 95: Valores iniciales al subscribirnos a eventos

Y en el momento de que algún valor cambia, independientemente de quién invoque la orden (usuario X-10 o usuario UPnP) aparecen en la pantalla del 'Device Spy' los valores que han sido modificados.

Por ejemplo, la figura siguiente corresponde a una orden invocada que sólo se diferencia de la anterior en los parámetros de función y en el valor de dim, por lo que el usuario sólo es avisado de estos dos cambios.

| Time  | Event Source           | State Variable | Value  |
|-------|------------------------|----------------|--------|
| 14:25 | X10 UPnP/um:upnp-org:s | DimValue       | 20     |
| 14:25 | X10 UPnP/um:upnp-org:s | Order          | BRIGHT |
| 14:24 | X10 UPnP/um:upnp-org:s | UnitCode       | 3      |
| 14:24 | X10 UPnP/um:upnp-org:s | Order          | OFF    |
| 14:24 | X10 UPnP/um:upnp-org:s | DimValue       | 0      |
| 14:24 | X10 UPnP/um:upnp-org:s | HouseCode      | А      |
|       |                        |                |        |

Figura 96: Evento de DimValue y Order